## **Creating the Online Learning Agreement (OLA)**

A student, whose SoleMove application for the Erasmus+ exchange has been accepted, can start creating the Online Learning Agreement (OLA).

In SoleMove, start by going to the confirmed application for the mobility program you need to create the OLA for. In the upper right-hand corner of your application you will find the **"Create learning agreement"** button. Click on it and the system generates a prefilled OLA.

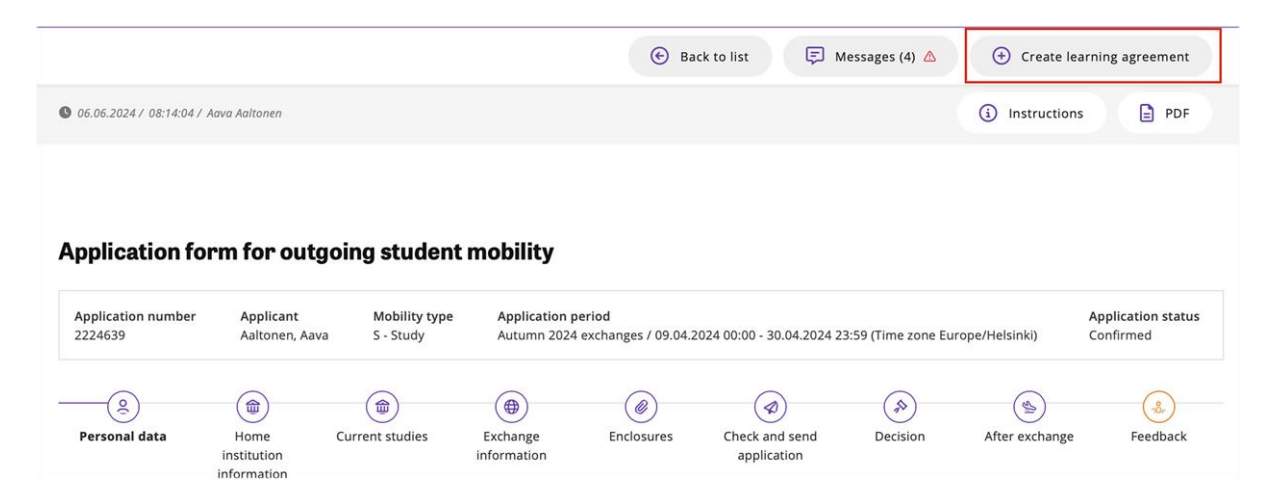

Later, your OLA can be found under the view "Learning agreements" on the left side menu bar. Note: You can have **only** one OLA per accepted exchange. If your mobility type will be changed (change of the study abroad programme or destination), the existing OLA needs to be deleted and you need to create a new OLA. Only UT officers can delete the OLA.

|           |                                                                                       |                            | Back to list     Save     Confirm                           |
|-----------|---------------------------------------------------------------------------------------|----------------------------|-------------------------------------------------------------|
| toing OLA | Outgoing Learning agreements                                                          |                            |                                                             |
|           | Personal data                                                                         |                            |                                                             |
|           | Last name                                                                             | Given name                 | Date of birth                                               |
|           | Tudeng                                                                                | Tubli                      | 01.04.2000                                                  |
|           | European student identifier<br>um:schat:personalUniqueCode:int:esizu                  | t,eemuli                   |                                                             |
|           | Gender                                                                                | Nationality                | SoleMove I & number                                         |
|           | Female                                                                                | Estonia                    | 16039867                                                    |
|           | Home institution<br>University of Tartu<br>Faculty/Department*<br>Faculty of Medicine | Erasmus code<br>EE TARTUO2 | Study cycle<br>Master<br>EU subject area<br>0912 - Medicine |
|           | Responsible person at the sendir<br>Last name*                                        | g institution              | Given name*                                                 |
|           | Email*                                                                                |                            | Phone                                                       |

Prefilled learning agreement is based on SoleMove's application data.

Now you need to finalize the learning agreement, meaning add the missing data. OLA's progress can be saved, you can continue filling it later.

Name and email information for **responsible persons from sending (UT) and receiving institutions** is mandatory information. Please see the list for UT's OLA contact persons in faculties <u>here</u>. The same contact persons are authorized to sign the learning agreements for their faculties.

Make sure you ask, who the contact person is for online learning agreements at the receiving university before filling out the OLA!

"Planned dates of the mobility" – edit the dates according to the actual period of the semesters at the receiving university. If you are not sure, ask the receiving university, yet do not write approximate time.

You need to define the "**Mobility type**" for your exchange abroad. Depending on this selection, different tables for study program information will be available. There are three options:

• Semester(s): normal physical exchange lasting a semester or two;

• Blended: short term physical exchange (5-30 days) combined with virtual learning (BIP);

• Short term doctoral mobility: short term physical exchange (5-30 days) combined with virtual learning and only for PhD students.

| Last name*                                                                |                               | Given name*                                                                                                    |   |
|---------------------------------------------------------------------------|-------------------------------|----------------------------------------------------------------------------------------------------|---|
|                                                                           |                               |                                                                                                    |   |
|                                                                           |                               |                                                                                                    |   |
| Email*                                                                    |                               | Phone                                                                                                    |   |
|                                                                           |                               |                                                                                                    |   |
|                                                                           |                               |                                                                                                    |   |
|                                                                           |                               |                                                                                                    |   |
|                                                                           |                               |                                                                                                    |   |
| Exchange information                                                      |                               |                                                                                                    |   |
| Receiving institution                                                     | Erasmus code                  | Country                                                                                                    |   |
| Uppsala universitet                                                       | S UPPSALA01                   | Sweden                                                                                                    |   |
| Planned start date of exchange*                                           | Planned end date of exchange* |                                                                                                    |   |
| ×                                                                         | ×                             |                                                                                                    |   |
| 01.09.2022                                                                | 31.12.2022                    |                                                                                                    |   |
|                                                                           | _                             |                                                                                                    |   |
| Faculty/Department*                                                       |                               | Mobility type*                                                                                                  |   |
| Faculty/Department*                                                       |                               | Mobility type*                                                                                                  |   |
| Faculty/Department*                                                       |                               | Mobility type*<br>Semester(s)                                                                                   | ~ |
| Faculty/Department*                                                       |                               | Mobility type*<br>Semester(s)<br>Semester(s)                                                                    | ~ |
| Faculty/Department*                                                       | ainstitution                  | Mobility type*<br>Semester(s)<br>Semester(s)<br>Blended mobility<br>Short term doctoral mobility                | ~ |
| Faculty/Department*                                                       | g institution                 | Mobility type*<br>Semester(s)<br>Semester(s)<br>Blended mobility<br>Short term doctoral mobility                | ~ |
| Faculty/Department*<br>Responsible person at the receivin<br>Last name*   | g institution                 | Mobility type*<br>Semester(s)<br>Semester(s)<br>Blended mobility<br>Short term doctoral mobility<br>Given name* | ~ |
| Faculty/Department*<br>Responsible person at the receivin<br>Last name*   | g institution                 | Mobility type*<br>Semester(s)<br>Semester(s)<br>Blended mobility<br>Short term doctoral mobility<br>Given name* | ~ |
| Faculty/Department*  Responsible person at the receivin Last name* Email* | g institution                 | Mobility type* Semester(s) Semester(s) Blended mobility Short term doctoral mobility Given name* Phone          | ~ |

Under "Study program" you should add information of Study components (courses), which you plan to take during the exchange period.

**Note:** normal study components (courses to be taken abroad) and their recognition are in the two different tables: (a) study program at the receiving university and (b) the recognition at the sending university (**based on the approved Study Plan**). Virtual study components have recognition information in the same table.

| Component code                          |                                                                      | Component title at the receiving ins                                                                              | titution*                                                                                                    | ADD INFORMATION ON |
|-----------------------------------------|----------------------------------------------------------------------|----------------------------------------------------------------------------------------------------|----------------------------------------------------------------------------------------------------|--------------------|
| Semester                                | ~                                                                    | Number of ECTS credits                                                                                            |                                                                                                    |                    |
| 🛱 Save                                  | 5 Cancel                                                             |                                                                                                    |                                                                                                    |                    |
| Component code                          | Component title at the receiving institution                         | Semester                                                                                                    | Number of ECTS credits                                                                                                    |                    |
| Component code                          | Component title at the receiving institution                         | Semester<br>Second semester (Summer/Spring)                                                                       | Number of ECTS credits                                                                                                    | OPEN TO EDIT       |
| <b>Component code</b><br>1234<br>23456  | Component title at the receiving institution<br>Course 1<br>Course 2 | Semester<br>Second semester (Summer/Spring)<br>Second semester (Summer/Spring)                                    | Number of ECTS credits                                                                                                    | OPEN TO EDIT       |
| Component code<br>1234<br>23456<br>2323 | Course 1<br>Course 2<br>Course 3                                     | Semester<br>Second semester (Summer/Spring)<br>Second semester (Summer/Spring)<br>Second semester (Summer/Spring) | Number of ECTS credits           4         Image: Comparison of the comparison of the comparison o | OPEN TO EDIT       |

"Web link to the course catalogue at the receiving institution": copy a link to the receiving university's webpage where the information on courses is available.
"Provisions applying if the student does not complete successfully some educational components": copy the link <u>https://ut.ee/en/paper-work-study-abroad</u> (link to the section "Paper work for study abroad" available under <u>https://ut.ee/en/studyabroad</u>).

## Note: Learning agreement is not valid unless the section "Recognition at the sending institution" is completed (based on the approved Study Plan).

## Signing process

When the OLA is ready from your side, sign it by clicking the **"Confirm"** button. When you have confirmed the OLA, it will be visible for home institution's officers. It is advised to inform the faculty contact person by e-mail, see contacts <u>here</u>, once your OLA is ready for their approval. After the OLA is confirmed by UT, the receiving institution will see it via their own mobility management system and can comment if OLA requires changes from your side.

Comments regarding the OLA can be seen by clicking the "Comments" button.

If you want to **make changes to the Learning agreement's** study program later (e.g. during the exchange period), you can start making changes by clicking the "Unlock" button on the OLA.

There are several different statuses for OLA:

• Wait student's confirmation: OLA is not ready, it requires some changes and confirmation from the student's side. This status is displayed for example when the receiving institution has rejected student's OLA.

• Wait home's confirmation: student has confirmed the OLA, but home institution's confirmation is needed.

• Wait host's confirmation: OLA has been confirmed by the home institution and notification to the host has been sent, but confirmation information has not yet been received.

• Confirmed: OLA has been confirmed by all three parties.

You and the UT's responsible person can download the **pdf-version** of the learning agreement. You can use it as a draft in case the receiving university is not able to confirm the OLA via digital platforms and a paper-signed agreement is needed.

Note: If you use the print out of the OLA, make sure it is printed correctly (all data visible) and make the corrections by hand if needed before the signing process starts.

Make sure your home unit at UT is aware once the learning agreement has been signed by all three parties.